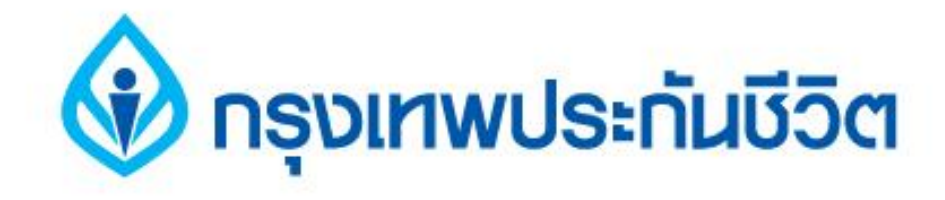

# คู่มือการสมัครใช้บริการหักบัญชีเงินฝากอัตโนมัติ ช่องทาง ATM

## ธนาคารกรุงเทพ

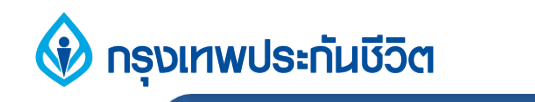

## 1. กครหัส ATM เลือก "สมัครบริการ"

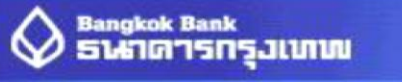

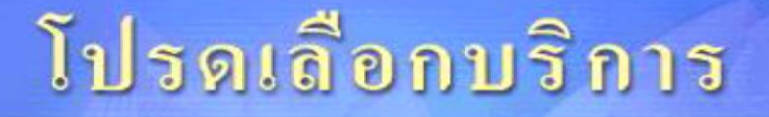

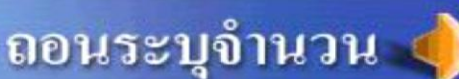

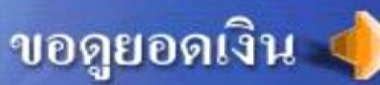

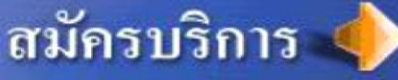

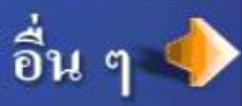

ถอน 1,000

ถอน 500

ถอน 5,000

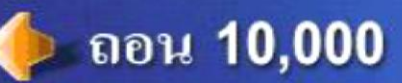

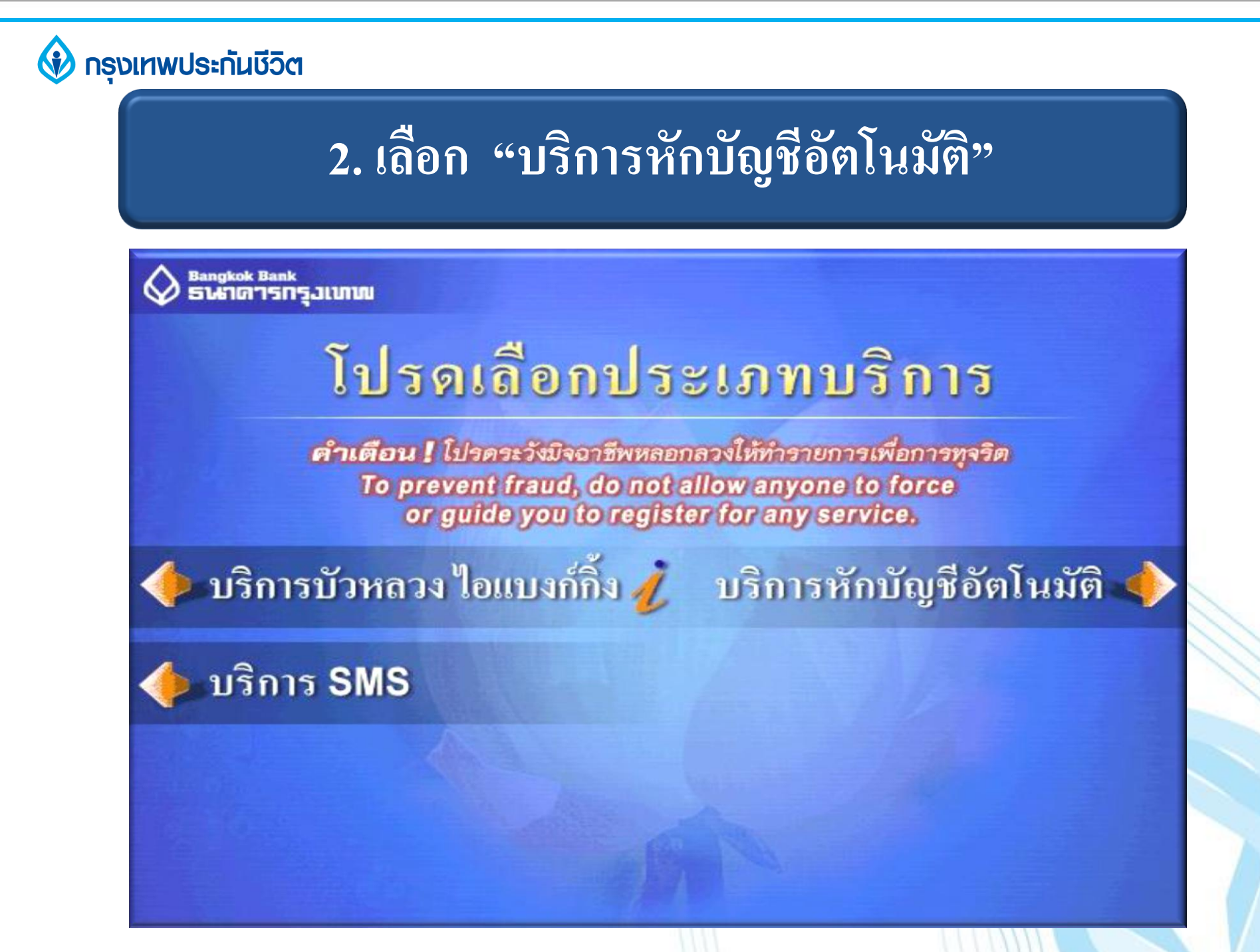

#### 🚯 กรุงเทพประกันชีวิต

# 3. เงื่อนไขการใช้บริการ

#### Bangkok Bank ธนราดารกรุมเทพ ข้อตกลงใช้บริการ Bualuang Direct Debit เพื่อการชำระเงิน

ผู้ขอใช้บริการ (ผู้ขอ) ประสงค์จะชำระหนี้หรือค่าสินค้า / บริการแก่ผู้รับโอนที่จะระบุ ตามคำสั่งที่ ผู้รับโอนจะส่งให้แก่ธนาคาร ผู้ขอจึงตกลงให้ธนาคารหักบัญชีเงินฝากที่ผู้ขอจะระบุเพื่อชำระหนี้ดังกล่าว ในกรณีที่ธนาคารหักเงินตามคำสั่งของผู้รับโอน ไม่ว่าบางรายการหรือทุกรายการ โดยที่เงินในบัญชี เงินฝากของผู้ขอมีไม่เพียงพอ ผู้ขอตกลงชดใช้เงินส่วนที่ธนาคารจ่ายไปเพื่อผู้ขอ คืนให้แก่ธนาคาร งนกรบถ้วน พร้อมด้วยดอกเบี้ยในอัตราสูงสุดกรณีปกติ

หากมีข้อผิดพลาดเนื่องจากการหักเงินตามกำสั่งของผู้รับโอน ธนาการไม่ต้องรับผิดต่อผู้ขอ แต่ธนาการจะดำเนินการตรวจสอบข้อผิดพลาดเพื่อผู้ขอโดยเร็ว

หากผู้ขอประสงค์จะยกเลิกการใช้บริการนี้ ผู้ขอต้องแจ้งให้ผู้รับโอนและธนาคารทราบเป็นหนังสือ ล่วงหน้าไม่น้อยกว่า 30 วัน

ผู้ขอรับทราบว่าในการใช้บริการนี้ อาจมีก่าธรรมเนียมในการหักบัญชีตามที่ธนาการประกาศกำหนด และตกลงยินยอมในการที่ธนาการจะเปลี่ยนแปลงข้อตกลงนี้และอัตราก่าธรรมเนียมได้ โดยธนาการ จะประกาศที่สำนัก/สาขา หรือแจ้งที่เว็บไซด์ของธนาการ

ผู้ขอรับทราบและตกลง ตามเงื่อนไขดังกล่าวข้างต้น ตกลง

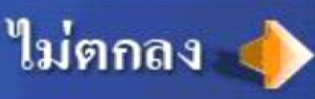

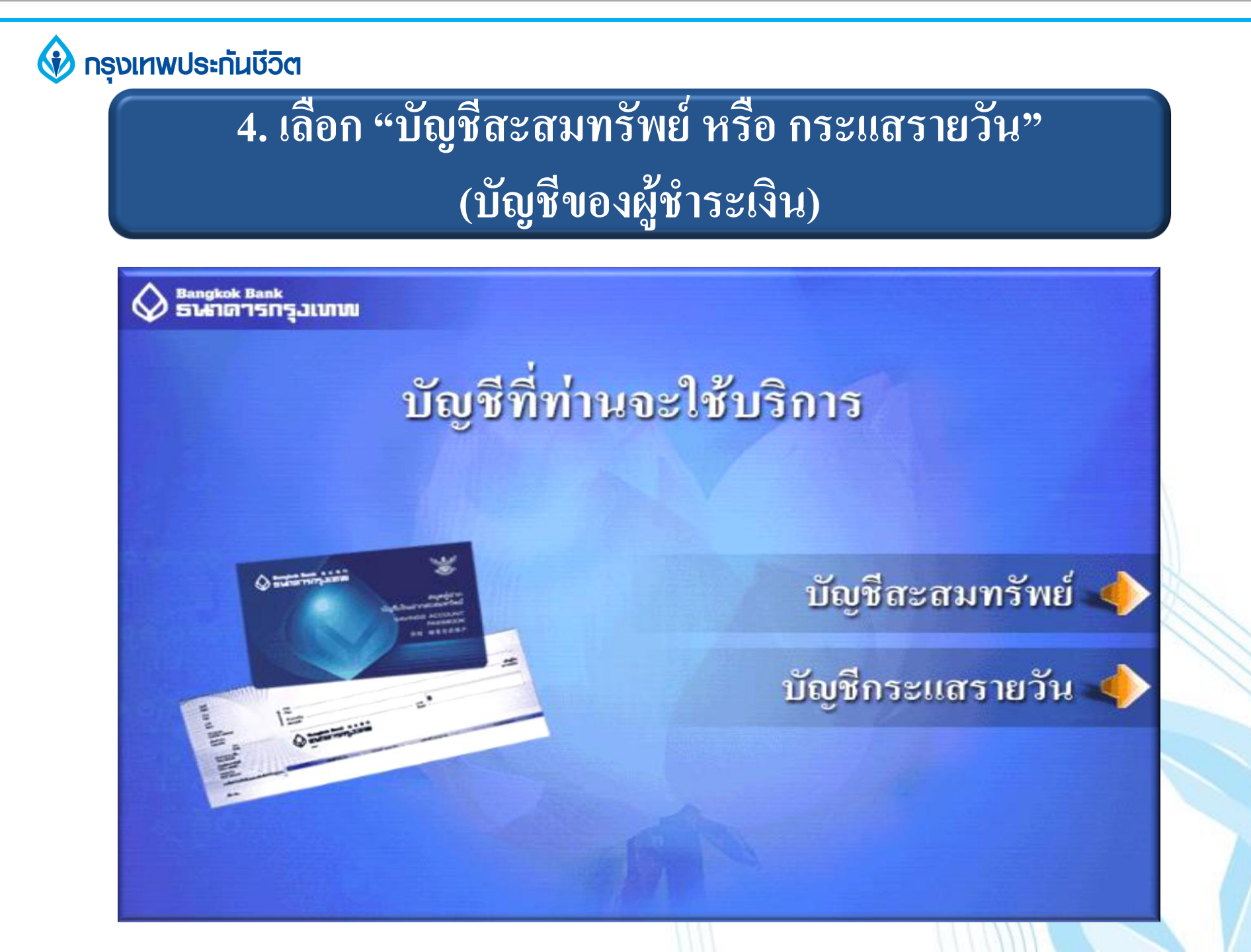

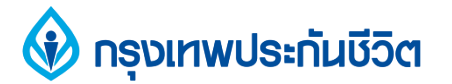

## 5. เลือก "ค้นหาด้วยรหัสบริษัท 5 หลัก"

angkok Bank ธนราดารกรุมเทพ

# เลือกวิชีค้นหาบริษัทผู้รับชำระ

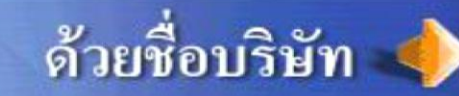

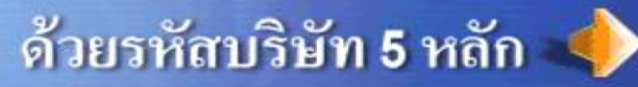

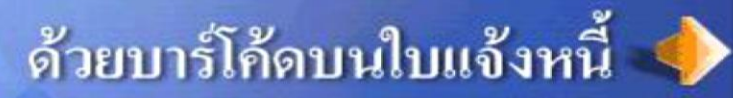

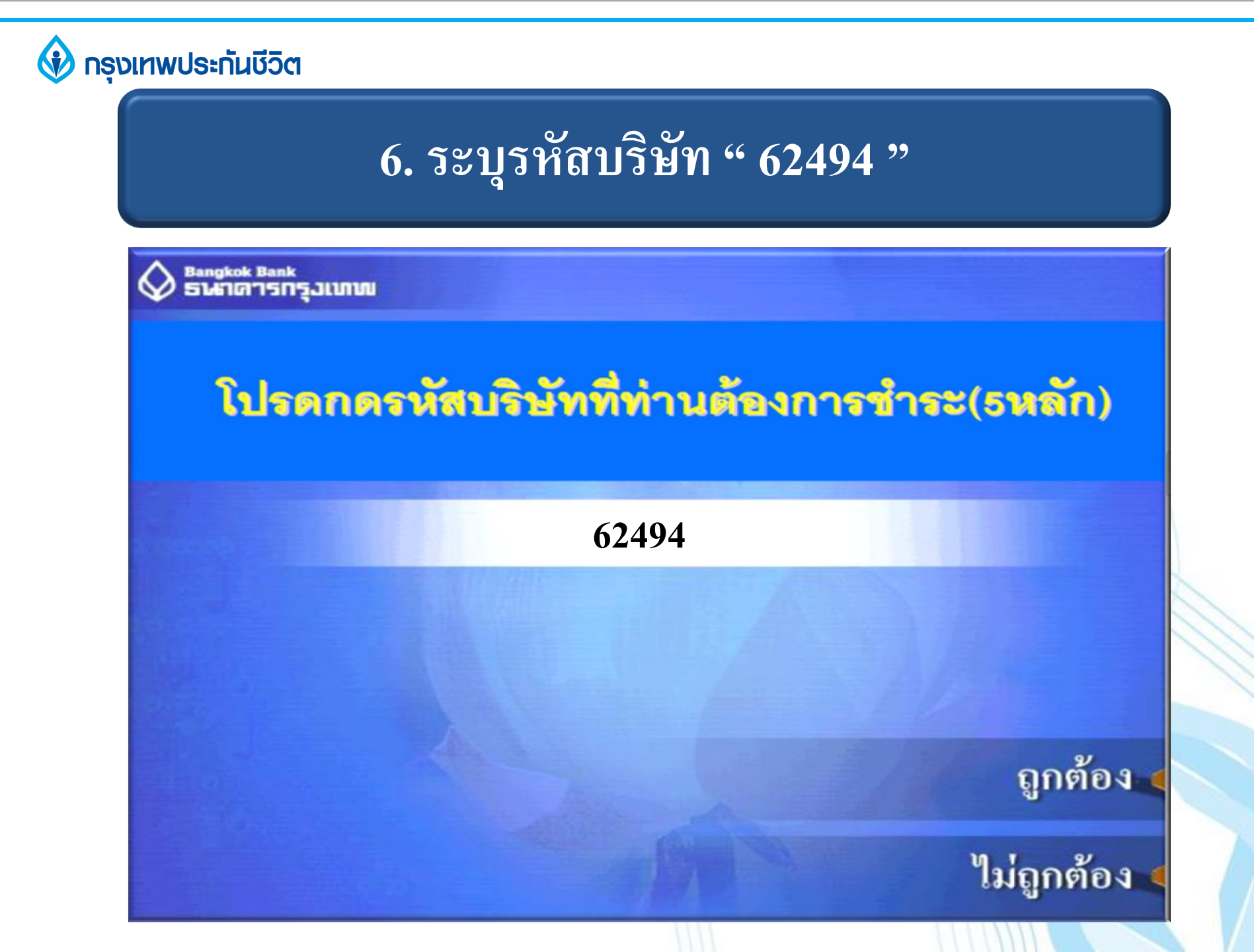

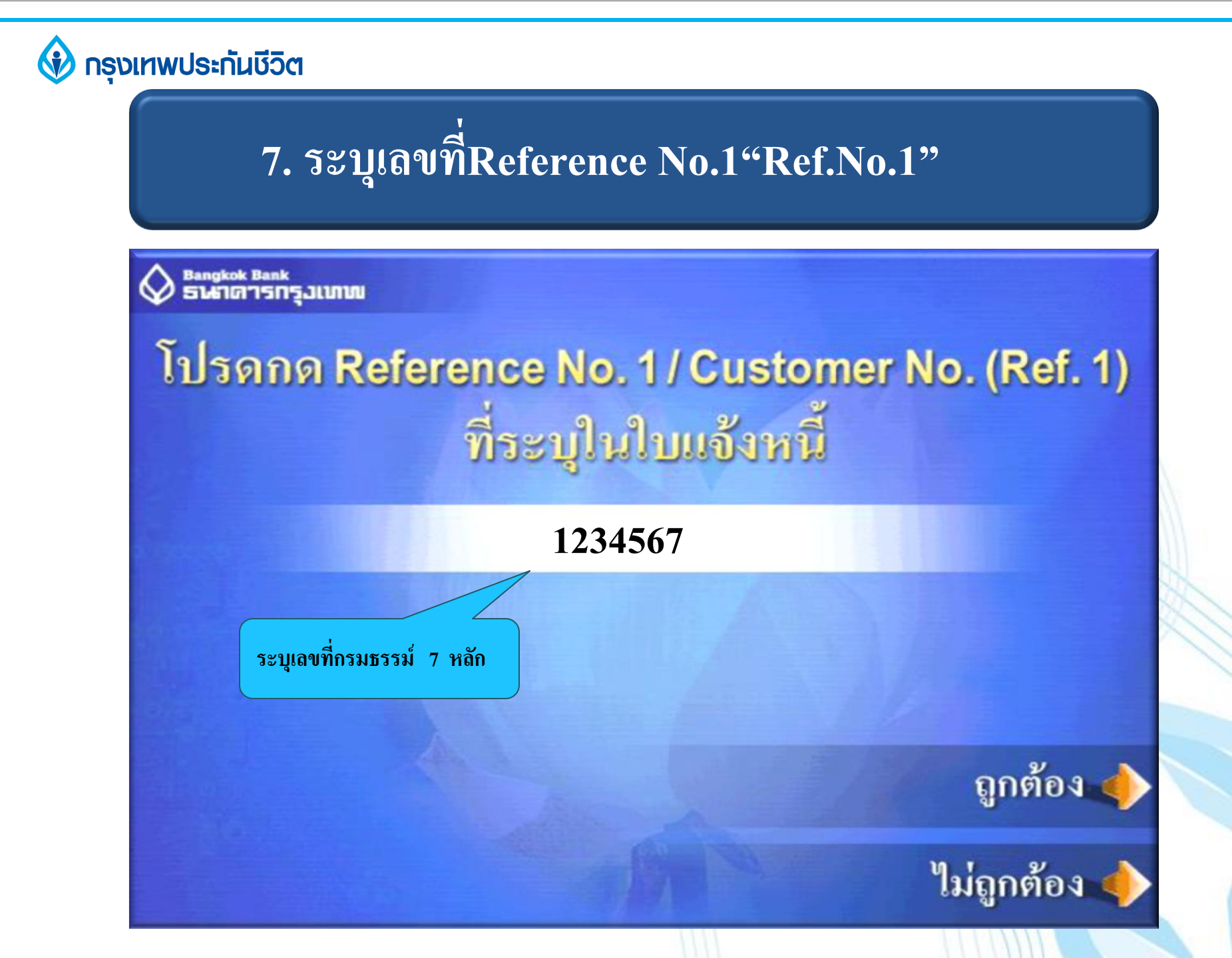

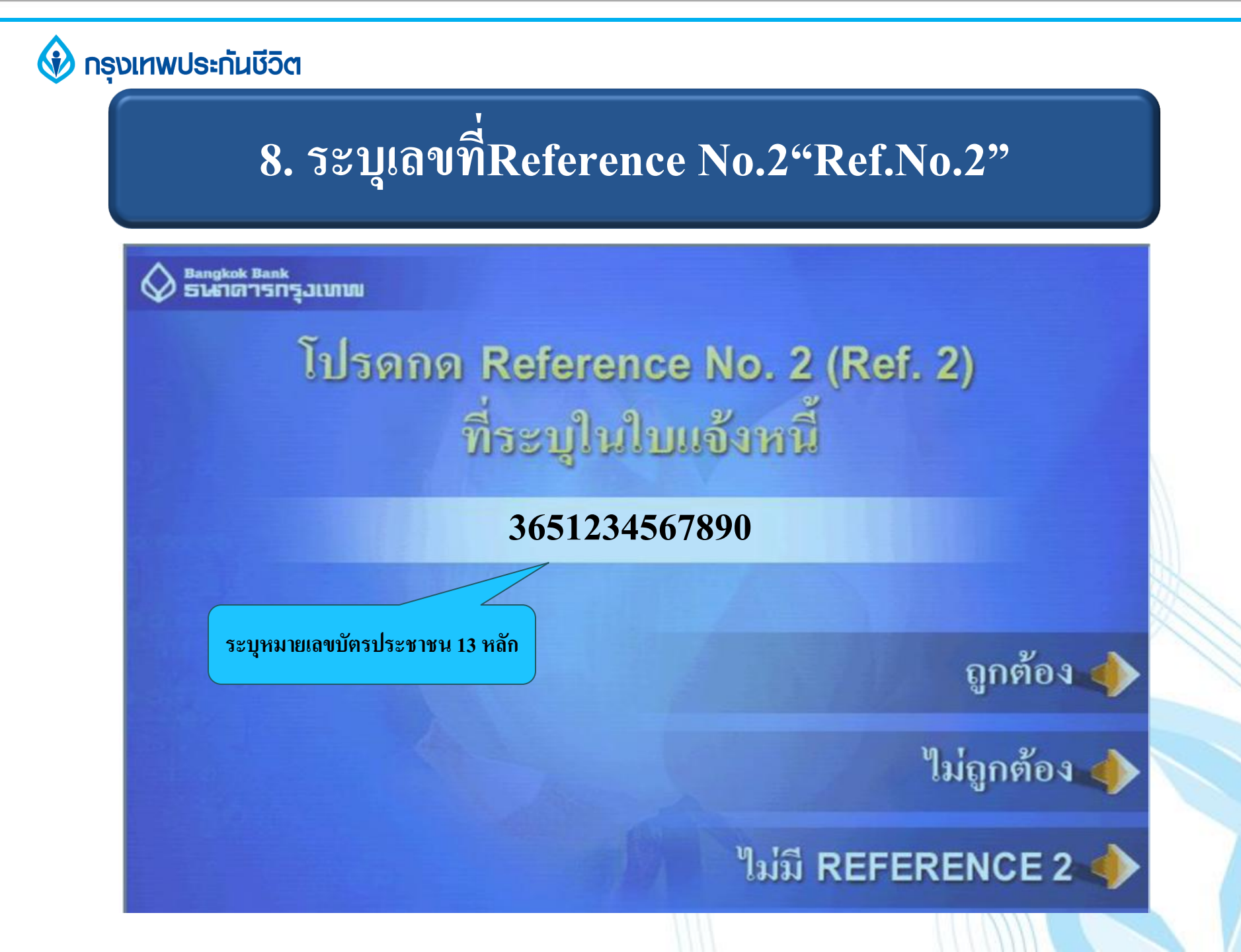

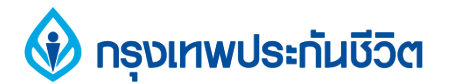

# 9. ตรวจสอบข้อมูล และยืนยันการทำรายการ

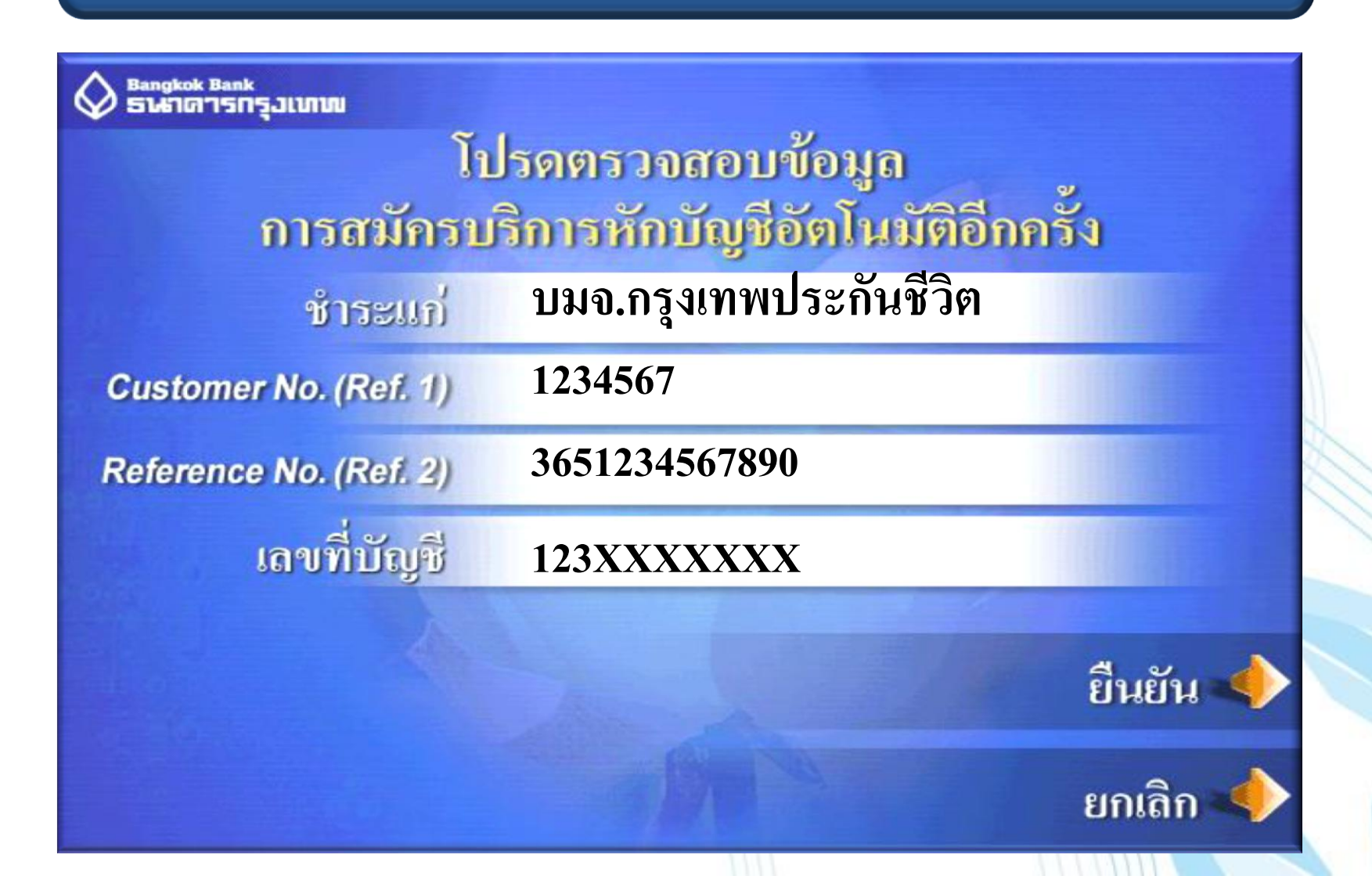

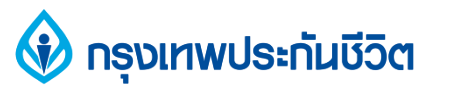

# รับสลิป เพื่อเก็บไว้เป็นหลักฐานการสมัครใช้บริการ หักบัญชีเงินฝากอัตโนมัติ

Bangkok Bank ទារកាធានកន្ទុរហោរប

#### ทำรายการเรียบร้อยแล้ว

# ท่านจะใช้บริการอื่นอีกหรือไม่

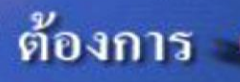

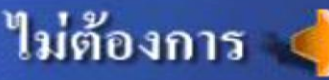

#### 🚯 กรุงเทพประกันชีวิต

#### 11. ข้อความแจ้งเตือน

กรณี้ไม่สามารถสมัครใช้บริการหักบัญชีเงินฝากอัตโนมัติ

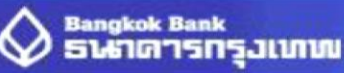

ท่านได้เคยสมัครบริการหักบัญชีอัตโนมัติไว้แล้ว หรือจำนวนกำสั่งให้หักเงินให้บริษัทดังกล่าว จากบัญชีนี้เกินกว่าจำนวนกำสั่งสูงสุดที่กำหนด สอบถามรายละเอียดเพิ่มเติม กรุณาติดต่อบัวหลวงโฟน โทร. 1333 หรือ 0-2645-5555

Our records show that you have already registered this Direct Debit instruction, or, that the number of Direct Debit instructions for payment to this company on this account has exceeded the allowable limit and therefore cannot be processed.

Please contact the call center for further assistance 1333 or 0-2645-5555.

ท่านจะใช้บริการอื่นอีกหรือไม่ WOULD YOU LIKE ANOTHER SERVICE ?

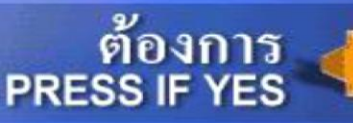

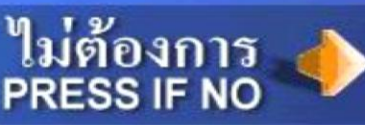

#### ขอบคุณ тнапк үоบ

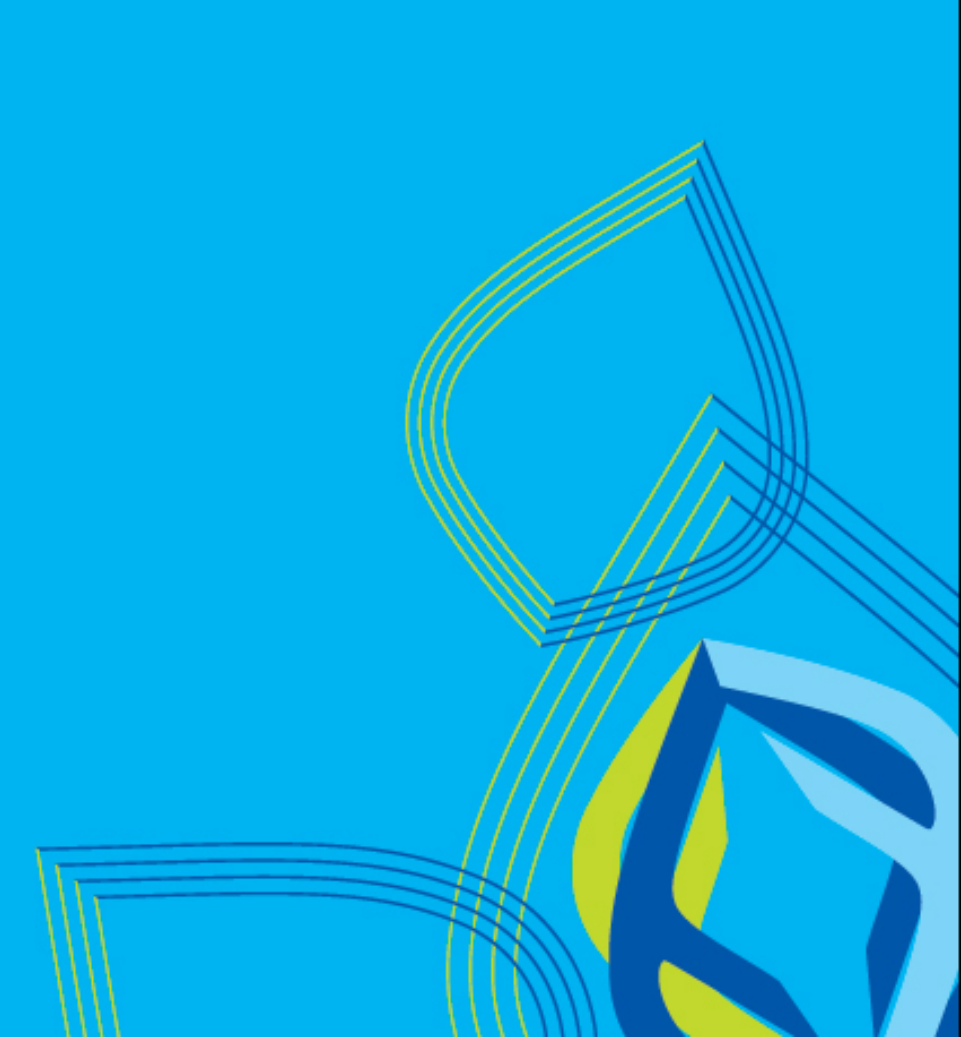